## Southwest Jr. High McDougal Littell Course 2 Student Online Math Book Access

## 1. Go to http://www.classzone.com

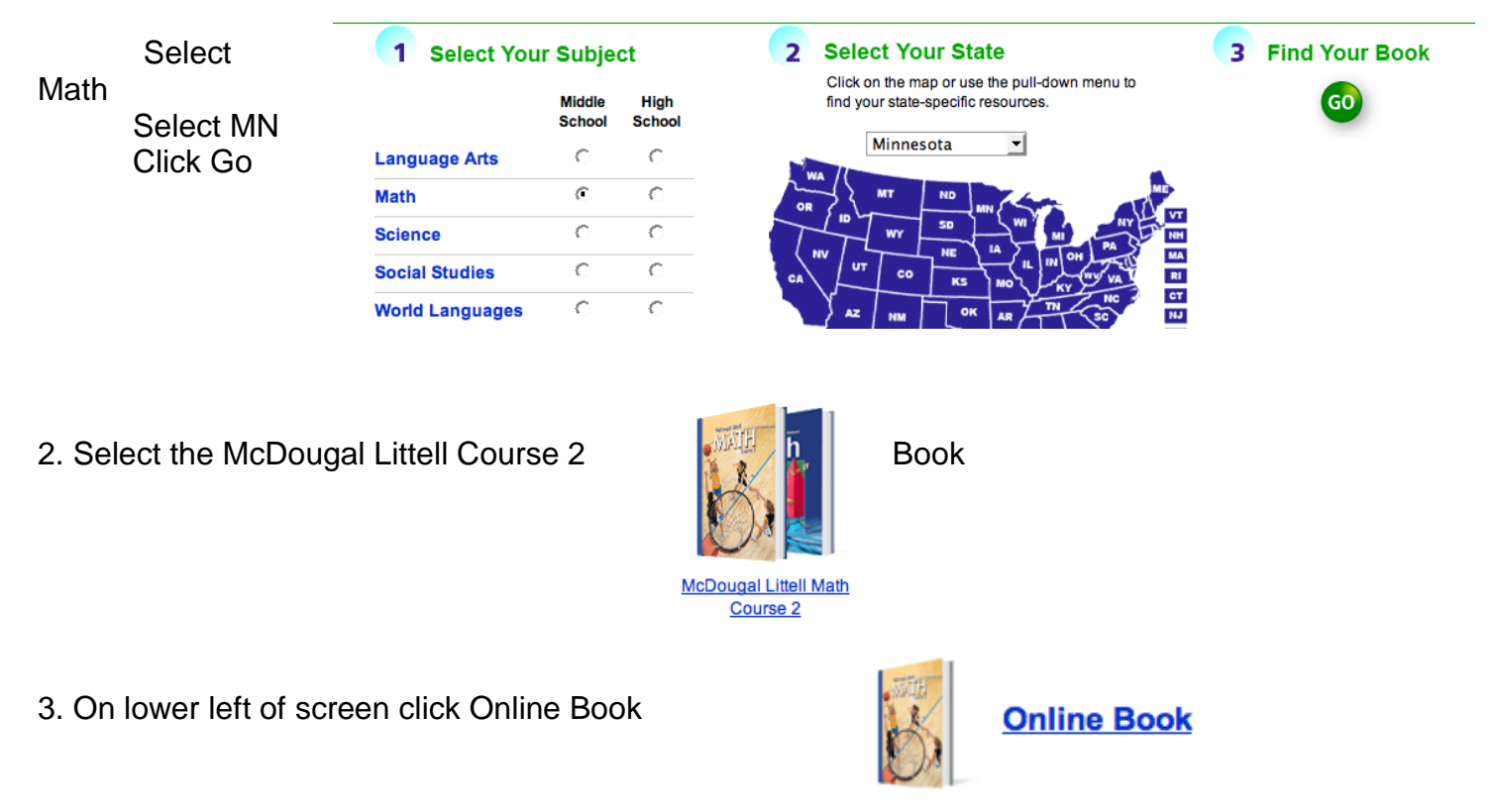

- 4. Accept terms/copyright notice
- 5. On the next window choose Create a Student Account
- 6. Enter this activation code for SW Jr. High Course 2: 95158852-20 and click continue
- 7. Enter student birthday...Continue
- 8. Enter student First Name, Last Initial
- 9. Enter a UNIQUE user name (ex: firstnamelastname@sw)
- 10. Password (6 digits or more) (we use lunch number twice)
- 11. Confirm password
- 12. Pick a questions and type answer
- 13. Check the terms box
- 14. Click Create Account

You will see a confirmation box confirming your user name and password.

Click Go To ClassZone to continue.

Each time you go to <u>www.classzone.com</u> you can **Sign In** in the upper right hand corner with your username and password to access the online book.